## 114 學年度第1 學期 進修部課程預選說明公告

在校生各學制選修課程及四技學制博雅課程以網路選課方式辦理,下學期 預開設選修課程及預排訂課表,請登入選課系統查詢,以利預選作業進行。 ●開放時間5月19日(一)至5月25日(日)每日早上9時至晚上11時59分止登入。

(每日 00:01~08:59 為資料備份時間,不開放登入選課。)
 ●期中教學評量未完成調查同學,無法進入選課系統,請務必先完成。
 ●113 學年度應屆畢業班、延修生不開放登入;延修生選課時間將另行公告。

## 壹、學生選課系統登入步驟

- 一、選課系統路徑:網址【<u>http://db.ctu.edu.tw/student/login.aspx</u>】
   建國科大首頁→在學學生→課程資訊→<u>選課系統(可查詢個人課表)</u>。
- 二、輸入學號及密碼(預設為身份證字號後8碼數字),部別請點 ○進修部 選輸入驗證碼。
  三、【選課操作手冊】將於選課頁面供下載參閱。

## 貳、選課注意事項

- 一、必修及專業必、選修課程皆由系統直接帶入個人選課資料,114-1 學期開始,班級所 預開設選修課程(含跨系合開選修課程)亦直接由系統匯入,若想退選選修課程,請於 預選週完成退選作業。【註:必修、必選修預選期間不開放退選】
- 二、預選選修課時以同系別同年級選課為主(跨系合開選修課程除外),欲跨系科及跨部、 跨年級及隨班附讀選課於下學期加退選期間辦理。
- 三、進修部所有學制不分年級別最低下限為9學分(含必修加選修)。
- 四、依建國科技大學開課辦法規定,開課標準大學部、專科部15人;為保障同學權益, 專業選修課程不選課同學於預選期間自行上網退課,預選選修課程人數若不足不開 課,將直接刪除課程且不納入註冊繳費單。
- 五、博雅課程選課注意事項【僅開放四技三年級學制預選課程】
  - 四技博雅課程必修學分,需修滿8學分始得畢業,博雅課程類型之修課規定依不同 學院別規則不同,請依通識教育中心規則選課。
    - ●管理學院/設計學院/生活科技學院→務必修足博雅一~博雅四類型始得畢業,不得 重複選課。
    - ●工程學院→需修足博雅一~博雅三類型(滿足條件後),博雅一~博雅四再任選一門 但不得與修習及格的博雅課程名稱重複。

●博雅課程採【即選即上,額滿為止】已達上限人數請另選擇其它課程。

- 2. 博雅課程內容請至通識教育中心網站查詢;有問題請聯繫通識教育中心分機 2507。
- 六、學生所修習之科目上課時間以系統課表所載為依據,一律不准衝堂,其衝堂之科目全 部取消,不得異議。
- 七、選課系統供查詢114-1 學期預排班級課表;若對選課開課科目內容有疑問者,洽詢 各教學單位詢問,預選課程時數為下學期註冊收費依據,請慎重選課;選課攸關同學 權益,亦請系上及導師加強宣導並輔導學生選課。

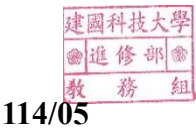